### 2020年春季学期硕士论文线上送审安排

为了适应疫情防控形势下学位授予审核工作的需求,研究生院联合计算中心 开发了学位系统论文线上送审功能模块。若无特殊情况,本学期学院所有硕士论 文均采用线上送审方式,具体安排如下。

一. 办理步骤

 1. 学位申请人在提交论文前确认自己是否已完成应修总学分、必修学分和选修学分,并将结果告知秘书。若学分不够,不能提交论文。查询路径:研究生院业务 -培养办教务-查看在校成绩。

2. 秘书填写《2020年春季学期答辩秘书登记表》 (<u>https://www.wjx.top/jq/73649901.aspx</u>)。初次登陆送审系统的秘书需等待研究生教务办公室为其开通权限,请在提交表格的第二天再尝试登入。

 3. 学位申请人登录校内门户网站,录入自己的学位论文和科研论文等相关信息、 上传电子版论文,并记下论文信息号。此前未在系统录入开题报告的学生,应同 时将相关信息维护好。

4. 秘书进入系统 http://sims.pku.edu.cn/sgims/login.html,维护好个人信息, 以学位申请人提供的学号和论文信息号,在系统中确立秘书和负责学生之间的关 系。

5. 提醒导师在系统中录入导师评语。

6. 秘书在系统中维护论文评阅人名单,并通知相关老师。

7. 秘书应及时查看评审意见,并将评阅汇总结果录入系统。

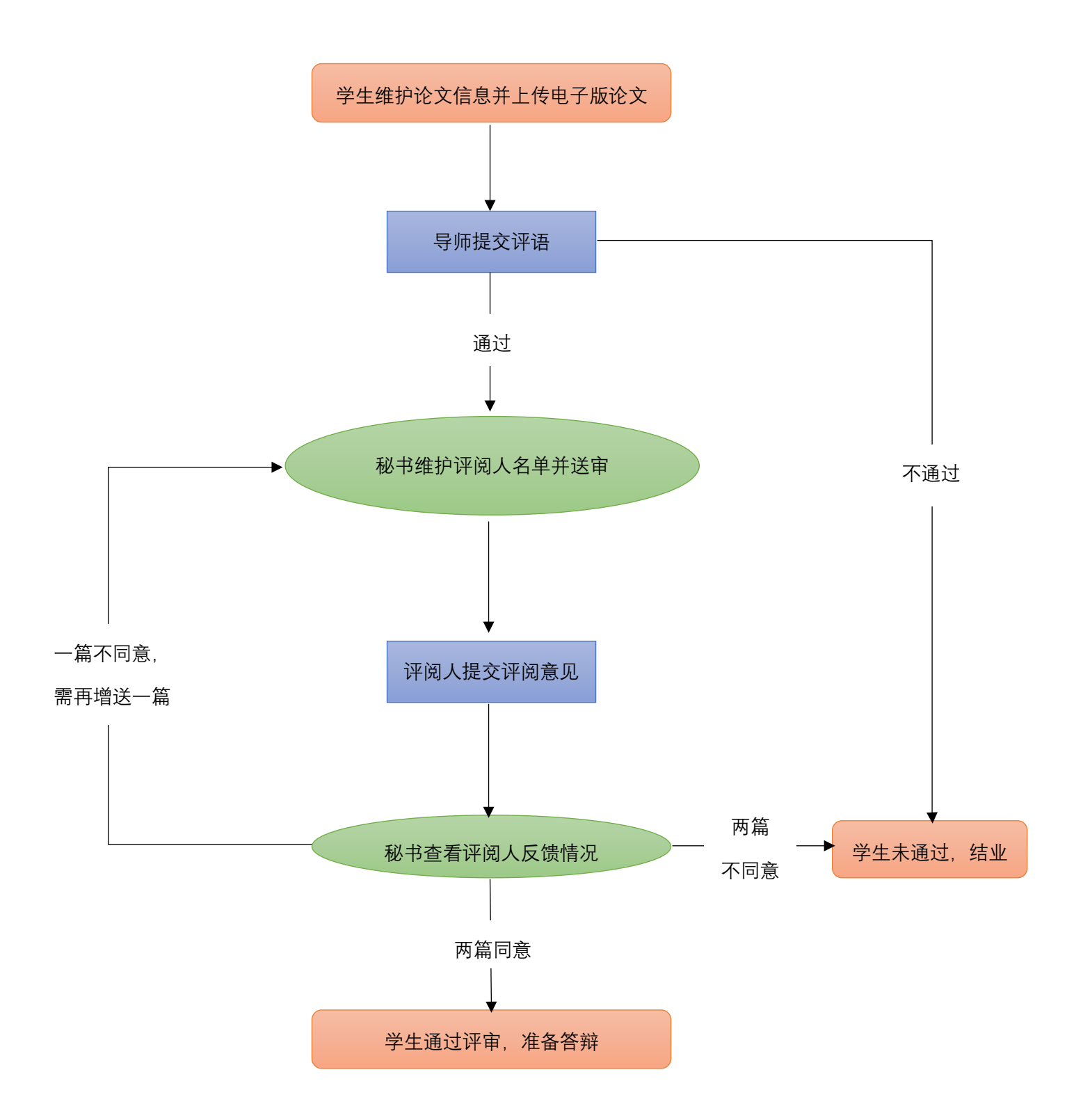

二. 相关角色权限及登录路径

2. 导师:提交导师评语。登录路径:校内门户一研究生院一学位办。
打印导师评语表格。

3. 校内评阅专家: 在校内门户查看所有需要线上评阅的研究生论文信息; 下载相 关学位论文; 录入、保存、提交评阅意见等。登录路径: 校内门户一我的学生一 双证研究生一专家线上评阅。

4. 答辩秘书(仅硕士论文答辩秘书):设置研究生和专家的线上评阅形式;下载 学位论文;线上送审;查看线上评阅意见;退回专家提交意见等。登录路径:北 京大学学生综合信息管理系统(http://sims.pku.edu.cn/sgims/login.html)。具体操 作详见附件:《学位系统论文线上送审模块操作指南-答辩秘书部分》。

操作过程中如遇到问题,请与研究生教务办公室联系: weixining@pku.edu.cn

国际关系学院 2020年4月27日 附件:

## 学位系统论文线上送审模块操作指南-答辩秘书部分

#### 一、答辩秘书权限及登录路径

- 答辩秘书(仅硕士论文答辩秘书):设置研究生和专家的评阅形式,下载学位 论文,线上送审,查看线上评阅意见,退回专家提交意见等。
- 2. 登录路径:北京大学学生综合信息管理系统

(http://sims.pku.edu.cn/sgims/login.html)。

### 二、答辩秘书操作演示

- 硕士论文答辩秘书进入系统后,点击【硕士论文送审】,可在该页面操作【设置评阅形式】、【查看线上评阅信息】、【退回专家提交】,功能与教务功能相同,具体演示如下。注意,仅有硕士论文答辩秘书有这一权限。
- 在【硕士论文送审】界面,点击【设置评阅形式】,可为专家设定评阅形式, 分为"线上/线下"。本学期如没有特殊情况,所有硕士均采用"线上"评审 方式。设置为"线上"后,若专家已提交评阅信息,即可在该页面点击【查 看线上评阅信息】。

| 学位论文           | 管理                                                                                                    |         |         |           |       |     |      |          |          |           |            |     |
|----------------|----------------------------------------------------------------------------------------------------|---------|---------|-----------|-------|-----|------|----------|----------|-----------|------------|-----|
| 硕士利            | 神 願:                                                                                                    | 村企文计    | 宙       |           |       |     |      |          |          |           |            |     |
|                |                                                                                                    |         |         |           |       |     | 待选专家 |          |          |           |            |     |
| ◎移除            | ◎提交名单 💡                                                                                                    | 设置评阅形式▼ | • 查看线上i | 平阅信息 🖉 退回 | 专家提交  |     | ◎添加为 | 建议评阅人院系  | 专家库: 000 | )24 国际关系学 | 院 💉 专家姓名:  |     |
|                | 专家姓名                                                                                                    | 导师类别    | 伴阋形式    | 专家提父你志    | 校内/校外 |     |      | 专家姓名(筛选) | 导师类别     | 职称        | 专家单位       | 一级学 |
| 1 🔽            |                                                                                                    | 硕导      | 线上      | 已退回       | 校内    | 公共1 | 1 🕅  |          | 硕导       | 教授        | 北京大学国际关系学院 | 政治学 |
| 2 🗖            | and the second second s |         | 线下      |           | 校内    | 管理的 | 2 🗐  |          | 硕导       | 教授        | 北京大学国际关系学院 | 政治学 |
|                |                                                                                                    |         |         |           |       |     | 3 🖻  |          | 博导       | 教授        | 北京大学国际关系学院 | 政治学 |
| <b>上纳友市台归回</b> |                                                                                                    |         |         |           |       |     | 4 🕅  |          | 硕导       | 讲师        | 北京大学国际关系学院 | 政治学 |
|                | 一」子X                                                                                                    | デリ形     | (FID    |           |       |     | 5 🕅  | 1.00     | 硕导       | 副教授       | 北京大学国际关系学院 | 政治学 |
|                |                                                                                                    |         |         |           |       |     | 6 🔳  |          | 硕导       | 副教授       | 北京大学国际关系学院 | 政治学 |
|                |                                                                                                    |         |         |           |       |     | 7 🗖  |          | 硕导       | 讲师        | 北京大学国际关系学院 | 政治学 |
|                |                                                                                                    |         |         |           |       |     | 8 🕅  |          | 硕导       | 副教授       | 北京大学国际关系学院 | 政治学 |
|                |                                                                                                    |         |         |           |       |     | 9 🕅  |          | 博导       | 教授        | 北京大学国际关系学院 | 政治学 |
|                |                                                                                                    |         |         |           |       |     | 10 📃 |          | 硕导       | 副教授       | 北京大学国际关系学院 | 政治学 |
|                |                                                                                                    |         |         |           |       |     | 11 🔳 |          | 硕导       | 副教授       | 北京大学国际关系学院 | 政治学 |
|                |                                                                                                    |         |         |           |       |     | 12 🗖 | 1        | 硕导       | 副教授       | 北京大学国际关系学院 | 政治学 |
|                |                                                                                                    |         |         |           |       |     | 13   |          | 硕导       | 副教授       | 北京大学国际关系学院 | 政治学 |

| 线上评例   查看 將格 论文评问他思 <sup>,张</sup>     |                                                                                                    |                   |  |  |  |  |  |  |
|---------------------------------------|----------------------------------------------------------------------------------------------------|-------------------|--|--|--|--|--|--|
| 79:                                   | 姓名: 國際关系学院                                                                                         | 专业: 国际关系          |  |  |  |  |  |  |
| · · · · · · · · · · · · · · · · · · · |                                                                                                    |                   |  |  |  |  |  |  |
| 李木评語: (通数)(义,文)<br>竹篇之窗——15           | 歌波科的掌握,所用资料、实验信用和计算数据的可靠性,论文创新之处,写作规范和逻辑性等,论文中如有割份他人成用、确固数器等问题,请指出,)<br>58-1970年间的中美中沙大使吸杂读研究 学术评语 |                   |  |  |  |  |  |  |
| 论文不见: 竹篇之窗——15                        | 58-1970年间的中美华沙大使吸金快研究 论文不见123123。                                                                  | So 🕫 🕫 🖉 🐇 🗈      |  |  |  |  |  |  |
|                                       |                                                                                                    |                   |  |  |  |  |  |  |
|                                       | 评约要素                                                                                               | 评价结果              |  |  |  |  |  |  |
| 1、论文选择                                | 为学科前沿,有开创性,具有较大的理论意义或实用价值。                                                                         | α                 |  |  |  |  |  |  |
| 2, XM1015                             | 反映版学科及相关物理的的人成果和前品的生,目的目标正确。                                                                       | æ                 |  |  |  |  |  |  |
| 3、创新成果                                | 具有新的学术型器,探索了有价值的新说象。新规律,提出了新命题,新方法,创造性地解决了自然科学或工程技术成人文社会科学中的关键问题,在理论成<br>校术,方法十者的新特。               | Ŕ                 |  |  |  |  |  |  |
| 4、基础理论和专门知识                           | 基础理论化成、按理:每门知识系统、误入。                                                                               | R                 |  |  |  |  |  |  |
| 5、科研能力                                | 独立从事创造性科学研究能力,能用相关学科的思想成为法、技术解决科研工作上的维点。                                                           | æ                 |  |  |  |  |  |  |
| 6、学术规范                                | 论文主要內容为本人独立完成,引用他人成業有说明,论据可靠先分,逻辑严密。                                                               | Ŕ                 |  |  |  |  |  |  |
| 7、写作规范                                | 论还有条理。我还清楚,文笔造畅,书写情式及图表、文字、影件、文单的引用符合规范。                                                           | 🔁 🕈 🤊 🕲 🐓 📾 🐇 🐮 I |  |  |  |  |  |  |
| 8、总体评价                                | 从论文选题。创造性成果、理论水平、科研能力、学术规范等方面,给予与体评价。                                                              | R                 |  |  |  |  |  |  |
| 是否同意答辩:同意                             |                                                                                                    |                   |  |  |  |  |  |  |

# (上图为"查看博士生论文评阅信息"界面)

| 线上评阅      | 罗仁论文评阅信  | 显 <sup>-</sup>                                                          |                                |                 |
|-----------|----------|-------------------------------------------------------------------------|--------------------------------|-----------------|
| 学号:       | 1        | 姓名:                                                                     | 院系: 政府管理学院                     | 专业:公共管理 (公共政策)  |
| 论文题目:     | -        |                                                                         |                                |                 |
| 学术评语:     | (法题意义;文章 | (西科學羅程度;所用西科、实验活用和计算数据的可靠性;论3<br>2度———————————————————————————————————— | 2取得的是罪及水平;写作的现话化、邀编性;论文的不足之处等) |                 |
|           |          |                                                                         |                                | 🔁 英 5 🙂 🍨 📟 🐁 1 |
| 是否同意答辩: 同 | 同意       |                                                                         |                                |                 |

# (上图为"查看硕士生论文评阅信息"界面)

 若专家提交评阅信息有误,在【硕士论文送审】界面,点击【退回专家提交】, 退回后专家可再次编辑评阅信息。如评阅信息已录入汇总结果,则不能执行 此操作。

|     |                                                                                                    |         |         |           |             |     | 待选专家                                                                                                    |                                                                                                    |         |            |            |     |  |
|-----|----------------------------------------------------------------------------------------------------|---------|---------|-----------|-------------|-----|----------------------------------------------------------------------------------------------------|----------------------------------------------------------------------------------------------------|---------|------------|------------|-----|--|
| ○移除 | ◎ 提交名单                                                                                                    | 设置评阅形式・ | • 查看线上i | 平闽信息 🖉 退回 | 同专家提交       |     | ◎漆加为                                                                                                    | 建议评阅人 院系                                                                                                    | 专家库: 00 | 024 国际关系学院 | ▼ 专家姓名:    |     |  |
|     | 专家姓名                                                                                                    | 导师类别    | 计周步式    | 专家提父协志    | 10214/10291 |     |                                                                                                    | 专家姓名(筛选)                                                                                                    | 导师类别    | 职称         | 专家单位       | 一级  |  |
| 1 🗸 | and the second second s | 硕导      | 线上      | 已退回       | 校内          | 公共1 | 1                                                                                                    |                                                                                                    | 硕导      | 教授         | 北京大学国际关系学院 | 政治学 |  |
| 2 🕅 | 1000                                                                                                    |         | 线下      |           | 校内          | 管理的 | 2 🗐                                                                                                    | Concession of the local division of the local division of the loca | 硕导      | 教授         | 北京大学国际关系学院 | 政治学 |  |
|     |                                                                                                    |         |         |           |             |     | 3 🔳                                                                                                    | 10000                                                                                                    | 博导      | 教授         | 北京大学国际关系学院 | 政治学 |  |
|     |                                                                                                    |         |         |           |             | 4 🔳 | And a second second sec | 硕导                                                                                                    | 讲师      | 北京大学国际关系学院 | 政治学        |     |  |
|     | <b>与教</b> 方 切 能 怕 问                                                                                                    |         |         |           |             |     | 5 🗐                                                                                                    | 1.000                                                                                                    | 硕导      | 副教授        | 北京大学国际关系学院 | 政治学 |  |
|     |                                                                                                    |         |         |           |             |     | 6 🔳                                                                                                    | 10.0                                                                                                    | 硕导      | 副教授        | 北京大学国际关系学院 | 政治学 |  |
|     |                                                                                                    |         |         |           |             |     | 7 🔳                                                                                                    | 1000                                                                                                    | 硕导      | 讲师         | 北京大学国际关系学院 | 政治学 |  |
|     |                                                                                                    |         |         |           |             |     | 8                                                                                                    | 12.000                                                                                                    | 硕导      | 副教授        | 北京大学国际关系学院 | 政治学 |  |
|     |                                                                                                    |         |         |           |             |     | 9 🖻                                                                                                    | 1.000                                                                                                    | 博导      | 教授         | 北京大学国际关系学院 | 政治学 |  |
|     |                                                                                                    |         |         |           |             |     | 10 📰                                                                                                    | 10000                                                                                                    | 硕导      | 副教授        | 北京大学国际关系学院 | 政治学 |  |
|     |                                                                                                    |         |         |           |             |     | 11 🗐                                                                                                    | Statement of the local division of the local division of the local | 硕导      | 副教授        | 北京大学国际关系学院 | 政治学 |  |
|     |                                                                                                    |         |         |           |             |     | 12 🗐                                                                                                    | ( III III                                                                                                    | 硕导      | 副教授        | 北京大学国际关系学院 | 政治学 |  |
|     |                                                                                                    |         |         |           |             |     | 13 🔳                                                                                                    | 100                                                                                                    | 硕导      | 副教授        | 北京大学国际关系学院 | 政治学 |  |